ers et actuariels Operateur de conduite calle Flanificateur des operations logistiques in Recherchiste estener Souscripteur de risques d'entreprise se a tentreprise Specialiste en froid specialiste en ingenierie documentaire upply chain marager ire de recherche des industries de process icaux lechnicien en pioinformatique can technicien superieur en projets de gelechnicien superieur en projets de gelechnicien superieur en projets de

# le cnam

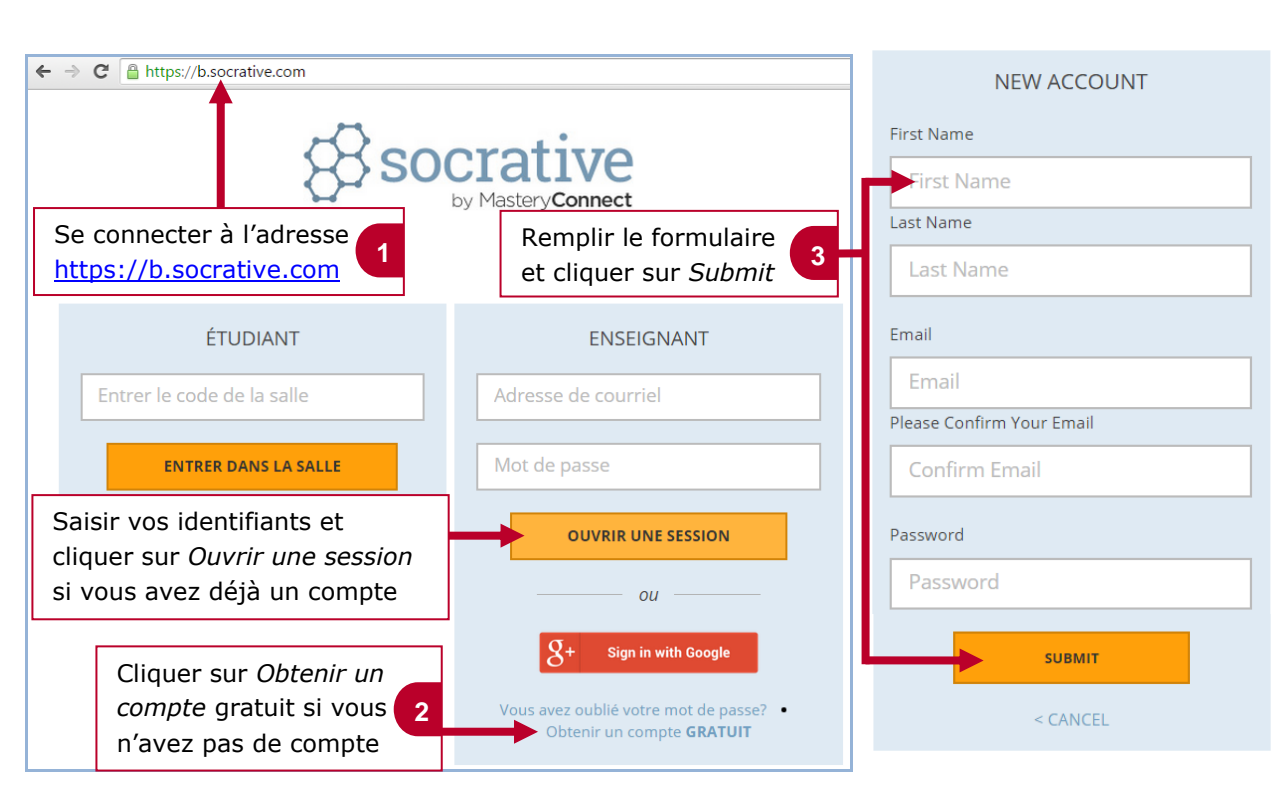

# 2. Administrer les quiz

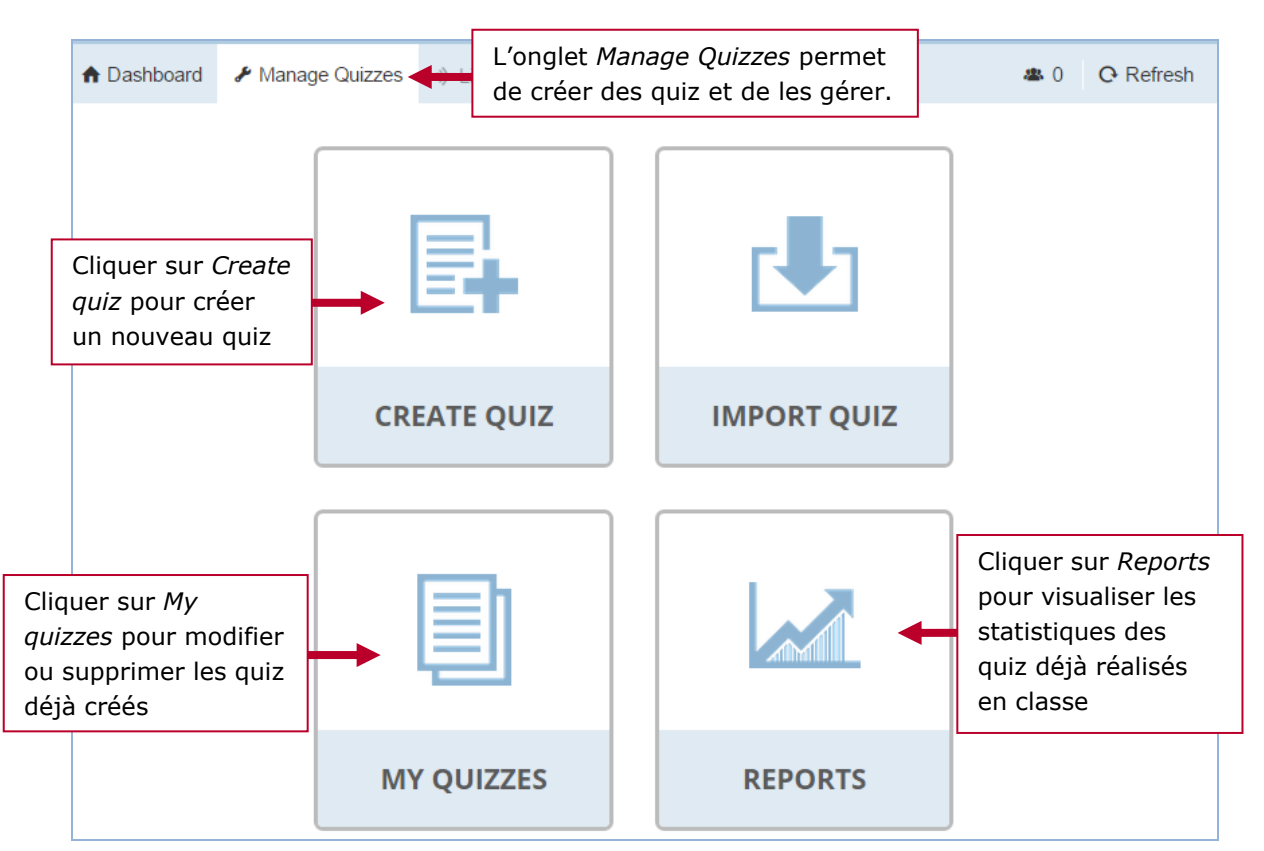

### 1. Se connecter à Socrative

Inanciers et actuariets Operateur de conquite auticien Recherchiste un territorial Responsable achats und designer Souscripteur de risques d'entreprise applique a Lentreprise Specialiste en froid tique Specialiste en ingenierie documentaire viste Supply chain marager poratoire de recherche des industries de process stropicaux lechnicien en bioinformatique ponysicien lechnicien superieur en projets de eutique Lechnicien superieur en projets de cutoue Lechnicien superieur en projets de cutoue Lechnicien superieur en becherche. In vivo xicologie Urbaniste de système d'information

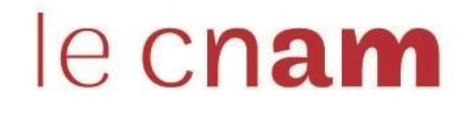

# Evaluer des élèves en direct avec Socrative

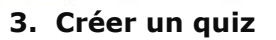

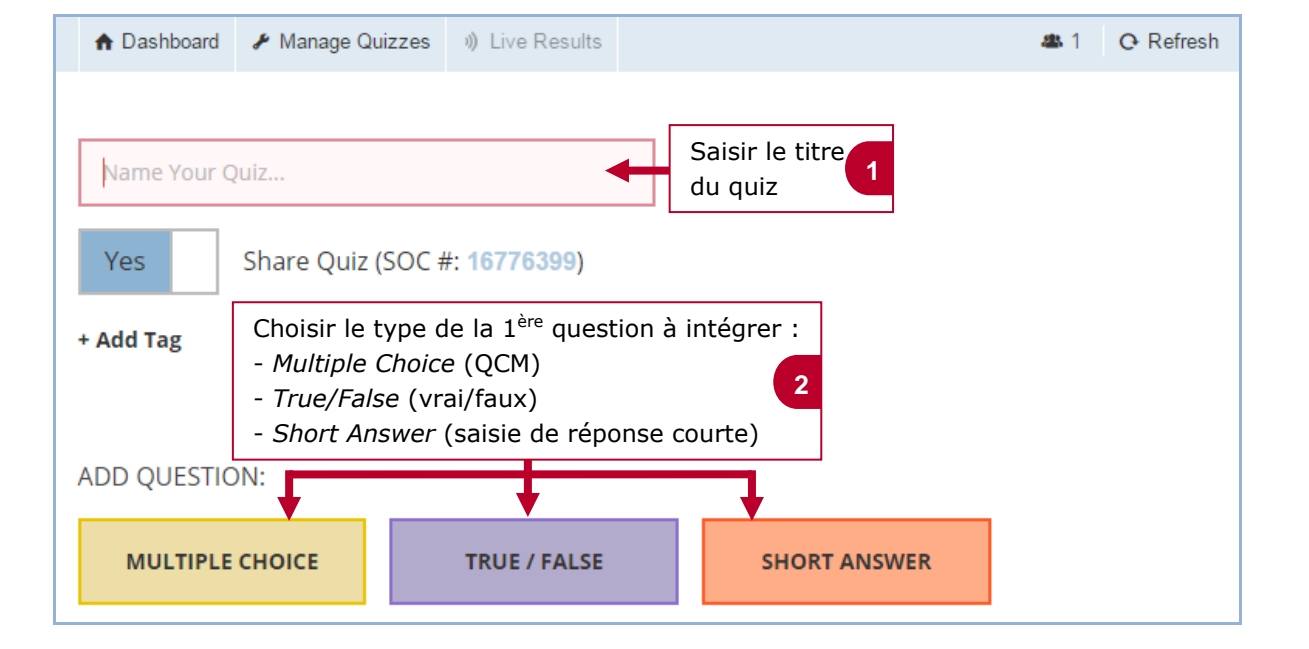

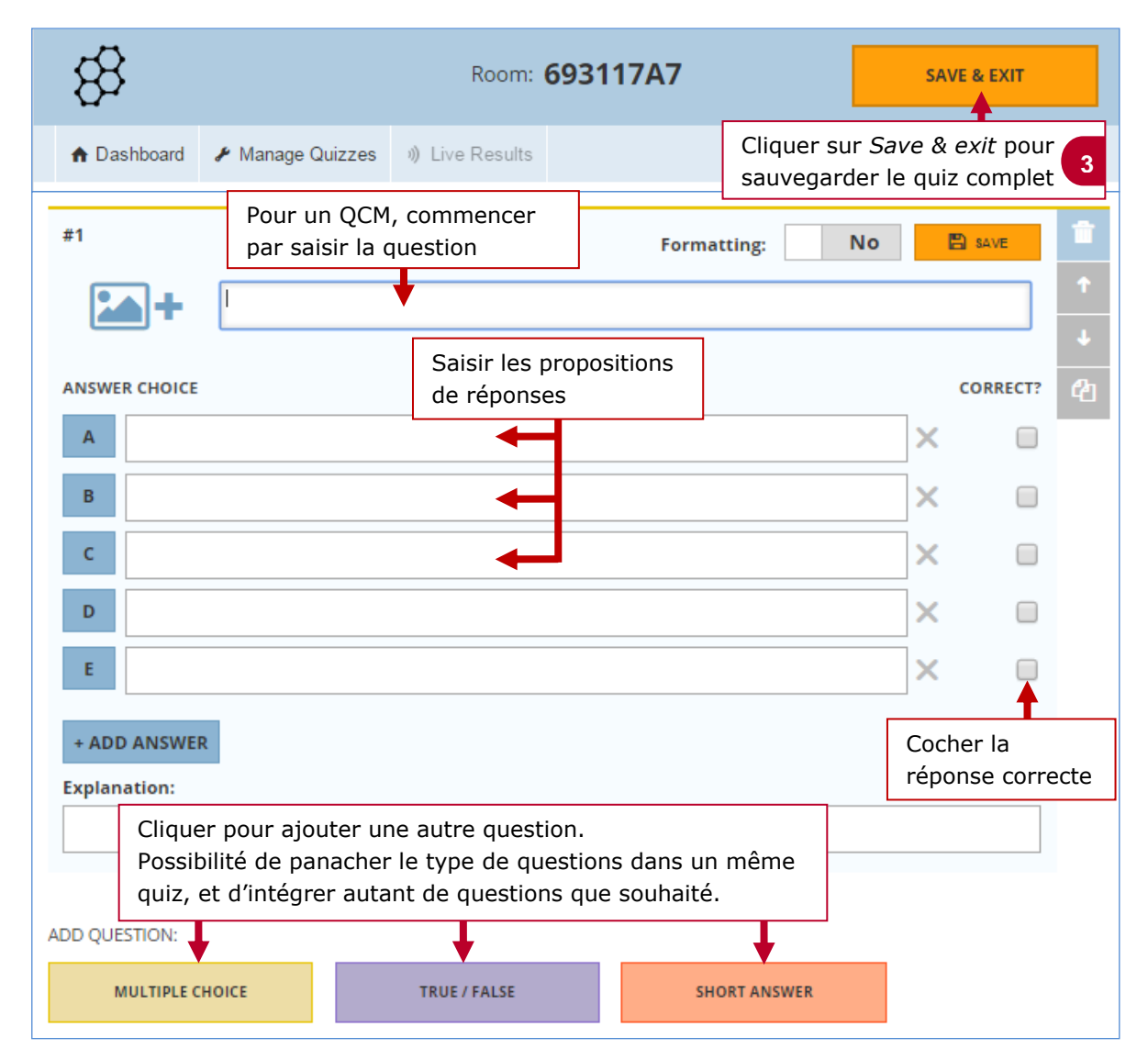

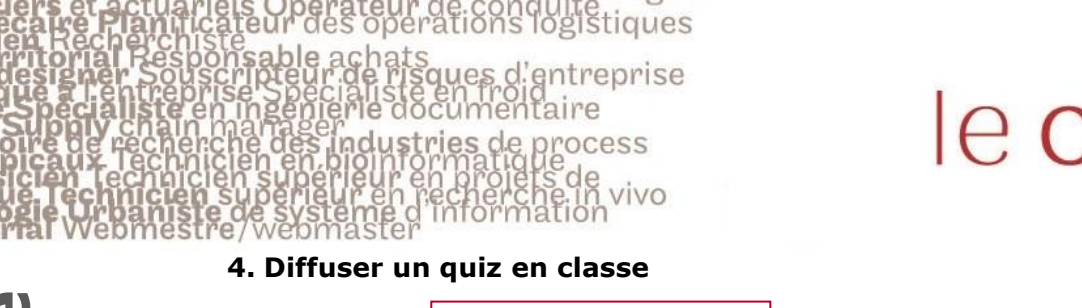

# le cnam

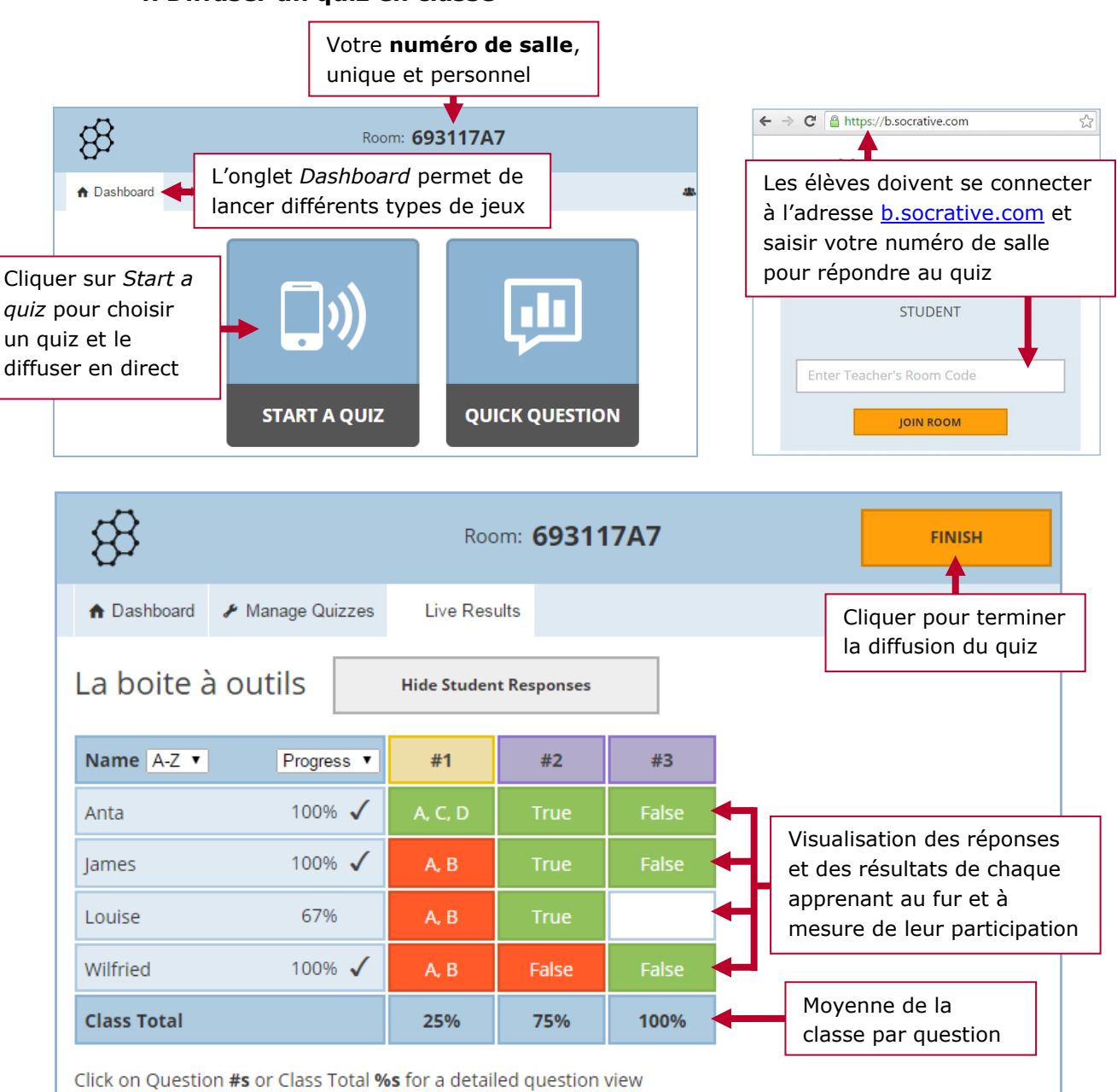

# 5. Conserver les résultats

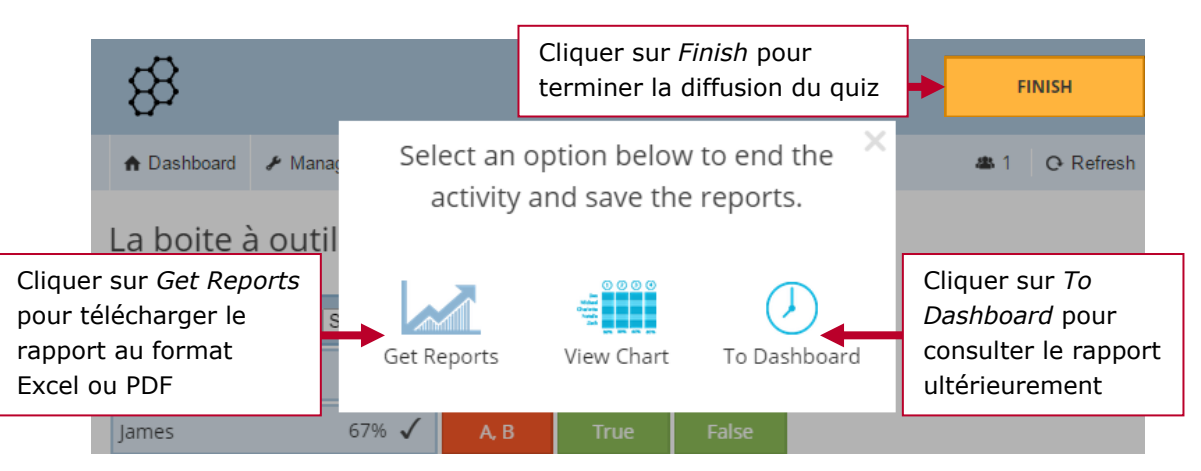